文字の上下位置を調整する(上付き/下付き文字)

PCクラブ 2021.12.15

伊藤 嘉明

下記のように行間内に於いて、文字の上下位置を調整できる書式がある。 「フォント」ダイヤログの「詳細設定」タブを使用

文書の作成講座

「位置」の項目で「上げる」「下げる」を選択し 「間隔」で上下に移動するサイズ(例:上げる 3pt) を指定する

| A STORE - RAKE | -                            |              |
|----------------|------------------------------|--------------|
| (Partico) 1    | 6N 📃                         |              |
| *******        |                              | 141          |
| X-Tialway 1    |                              |              |
| CORCEP 1       | 17≎ ≦ 1819₩/∑/3pt            | 121          |
| 図 カーニンク 1      | ☆ ポイント以上の文字(2)               |              |
|                | ける 一一行の文字数を使用する(例)           |              |
| OpenType 仍穩能   |                              |              |
| 合宇(1):         | ねし ・                         |              |
| 数字の開稿(型):      | 駅定                           |              |
| 数字の書式(E)       | 既定                           |              |
| スタイル セット(丁)    | 既定・                          |              |
| コンテキスト代報       | fを(使用する(A)                   |              |
| 1VE1-          |                              |              |
|                | 位置                           | 3            |
| これは日本語用の       | 本文のテーマ フォントです。現在の文書のテーマによって、 | 使用されるフォントが決ま |
| ます。            |                              |              |
|                |                              |              |
| ((の)完成(P)      | 文字(0)的果(F)                   | 08 396' 478  |

行間と文字の配置

白動

40

なる旭岳 文字の高さ 行間 大雪山国立公園は、北海道の大雪山連峰 大雪山国立公園は、北海道の大雪山i 面積は23万haにも及び、神奈川県の面利 面積は 23 万 ha にも及び、神奈川県の 峰となる旭岳をはじめ、十勝岳山群、ネ 峰となる旭岳をはじめ、十勝岳山群、石狩 高は 2,000m 前後ですが、緯度が高いた 高は 2,000m 前後ですが、緯度が高いため、 徴です。. 徴です。. 行間を「固定値」で指定した場合の文字の配置 「旭岳」の文字を5pt上へ移動した場合(3行目) (3行目に注目)

行間を「固定値」の「18Pt」に変更すると、上右図のようになる

|                                 | 段落                                                                                                    |
|---------------------------------|----------------------------------------------------------------------------------------------------|
| サイズの異なる文字を上下中央に簡単に揃える方法         | インデントと行間隔 改ページと改行 体裁                                                                                                    |
| <sub>洋友会</sub> 兵庫地区 : 下揃えになっている | 20行時の処理<br>② 常則処理を行く(U)<br>② 英単語の途中で20行する(W)<br>② 句読点点のぶら下げを行う(M)                                                                                                    |
| 洋友会 兵庫地区 :中央揃えになる               | 文字報告問編<br>(行時の記号を 1/2 の報にする(2)<br>(日本語と英子の問題を自動調整する(2)<br>(日本語と数子の問題を自動調整する(2)<br>文字の記鑑(4)<br>日約<br>(日本語)<br>(日本語)<br>(日本)<br>(日本) |
| 「段落」ダイアログの「体裁」タブの               |                                                                                                    |
| 「文字の配置」の自動部の▼をクリック              | 7122-                                                                                                    |
| すると四種類が表示される。まずは、以下の図を参照していた    | tiet and a read and a read and a read and a read and a read and a read and a read and a read a read and a read a read and a read a read a r                                                                                                    |
| 文字幅と間隔                          |                                                                                                    |
| □ 行頭の記号を 1/2 の幅にする( <u>C</u> )  | タブ設定(丁) 既定に設定(D) OK キャンセル                                                                                                    |
| ✓日本語と英字の間隔を自動調整する(E)            |                                                                                                    |
| ✓ 日本語と数字の間隔を自動調整する(S)           |                                                                                                    |
| 文字の配置(A): 自動 🗸                  |                                                                                                    |
| オプション(0) 上揃え                    |                                                                                                    |
|                                 |                                                                                                    |